A message to our Adobe community about COVID-19. Learn more >

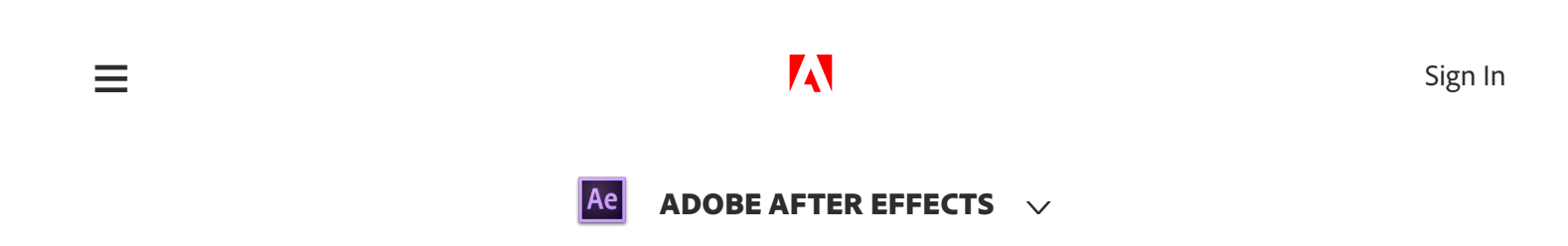

## Create animation with keyframe.

### WHAT YOU'LL NEED 🔨

#### Get files

Download a sample file to practice with (ZIP, 20 MB)

This sample file is an Adobe Stock asset you can use to practice what you learn in this tutorial. If you want to use the sample file beyond this tutorial, you can purchase a license on Adobe Stock. Check out the ReadMe file in the folder for the terms that apply to your use of this sample file.

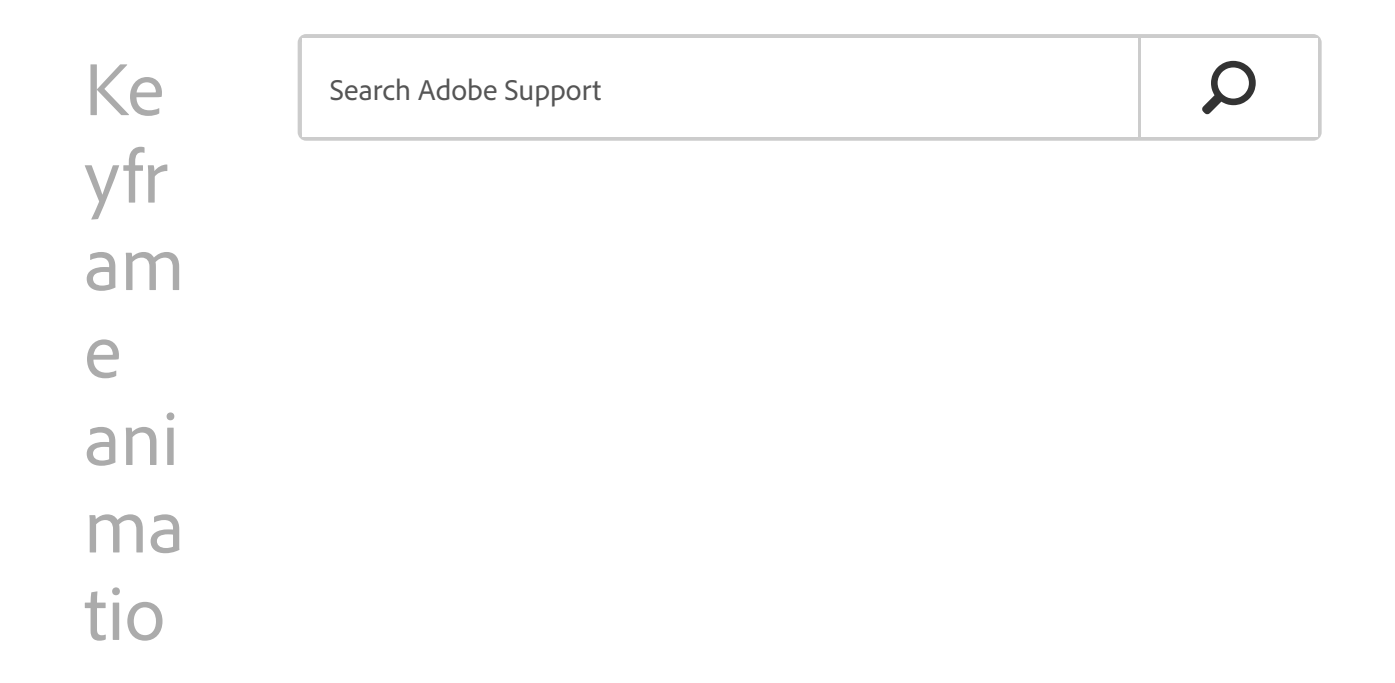

n

What you learned: How to record and edit keyframes, change keyframe interpolation, and adjust the motion path

## Record a keyframe

- 1. Select the layer you would like to animate.
- 2. Open the parameter you would like to animate by clicking the arrow to the left of the layer name. Continue to twirl open any subsequent arrows revealed to open specific groups of parameters, such as the transform properties.
- 3. Reposition or adjust the layer in the composition for your first keyframe by scrubbing any parameter on the layer in the timeline or dragging an object in the composition.
- Click the stopwatch next to a parameter to record a keyframe. The keyframe will be placed at the location of the current-time indicator.

# Move the current-time indicator based on your desired timing for the animation

 Once you have recorded the first keyframe on a parameter, move the current-time indicator to any other frame in the Timeline and change that setting to a different value to automatically create a new keyframe.

## Adjust the speed of the animation in or out of keyframes

 Right-click on any selected keyframes and choose Keyframe Assistant > Easy Ease to change the motion from the robotic-

#### MILLING ANT A HULL

Create dynamic movement between keyframes with the Graph Editor

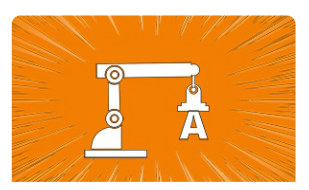

Control animation of multiple layers with parenting

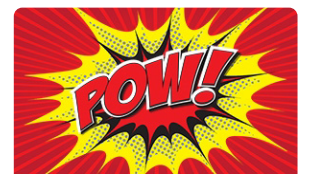

Use expressions to create movement without keyframes

#### View again

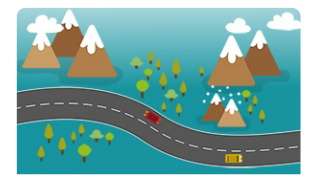

Animate an object to follow along a path

#### More tutorials

looking linear motion setting to a motion with a more natural appearance that eases in and out of the keyframes.

#### Want to change the path of the motion?

• With a position keyframe selected in the Timeline, drag the round handles out to change the shape of the motion path.

Up next: Animate objects on a path

January 30, 2019

Adobe Stock contributors: alexhliv, rwgusev

Designer: Ian Robinson

Presenter: Ian Robinson

|    | Was this page helpful? | O Yes | () No |               |
|----|------------------------|-------|-------|---------------|
| Ae | ADOBE AFTER EFFECTS    |       |       |               |
|    |                        |       |       | ^ Back to top |
|    | Learn &                |       |       |               |
|    | Support                |       |       |               |
|    | Get Started            |       |       |               |
|    | User Guide             |       |       |               |
|    | Tutorials              |       |       |               |
|    |                        |       |       |               |

| Ask the       | Contact Us |  |
|---------------|------------|--|
| Community     | Real help  |  |
| Post          | from real  |  |
| questions and | people.    |  |
| get answers   |            |  |
| from experts. |            |  |
| Ask now       | Start now  |  |

## 

| Products                                                         |                        |           |
|------------------------------------------------------------------|------------------------|-----------|
| Blogs & Community                                                |                        |           |
| Support                                                          |                        |           |
| Adobe                                                            |                        |           |
| Adobe Acrobat R                                                  | eader DC Adobe Flash P | layer Adı |
| Change region ✓<br>Copyright © 2020 Adobe. All rights reserved./ |                        |           |
| Privacy/Terms of Use/Cookies/Do not sell my personal in          | formation/ AdChoices   |           |